# Zoomミーティングによる オンライン研修受講ガイド

公益社団法人 山口県看護協会 2022

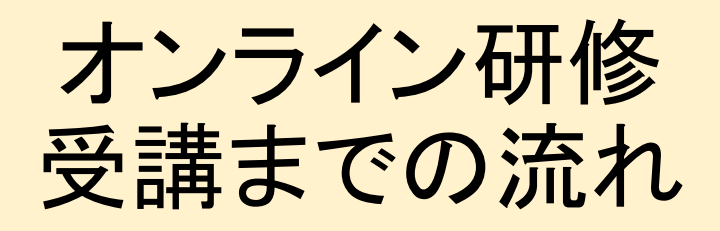

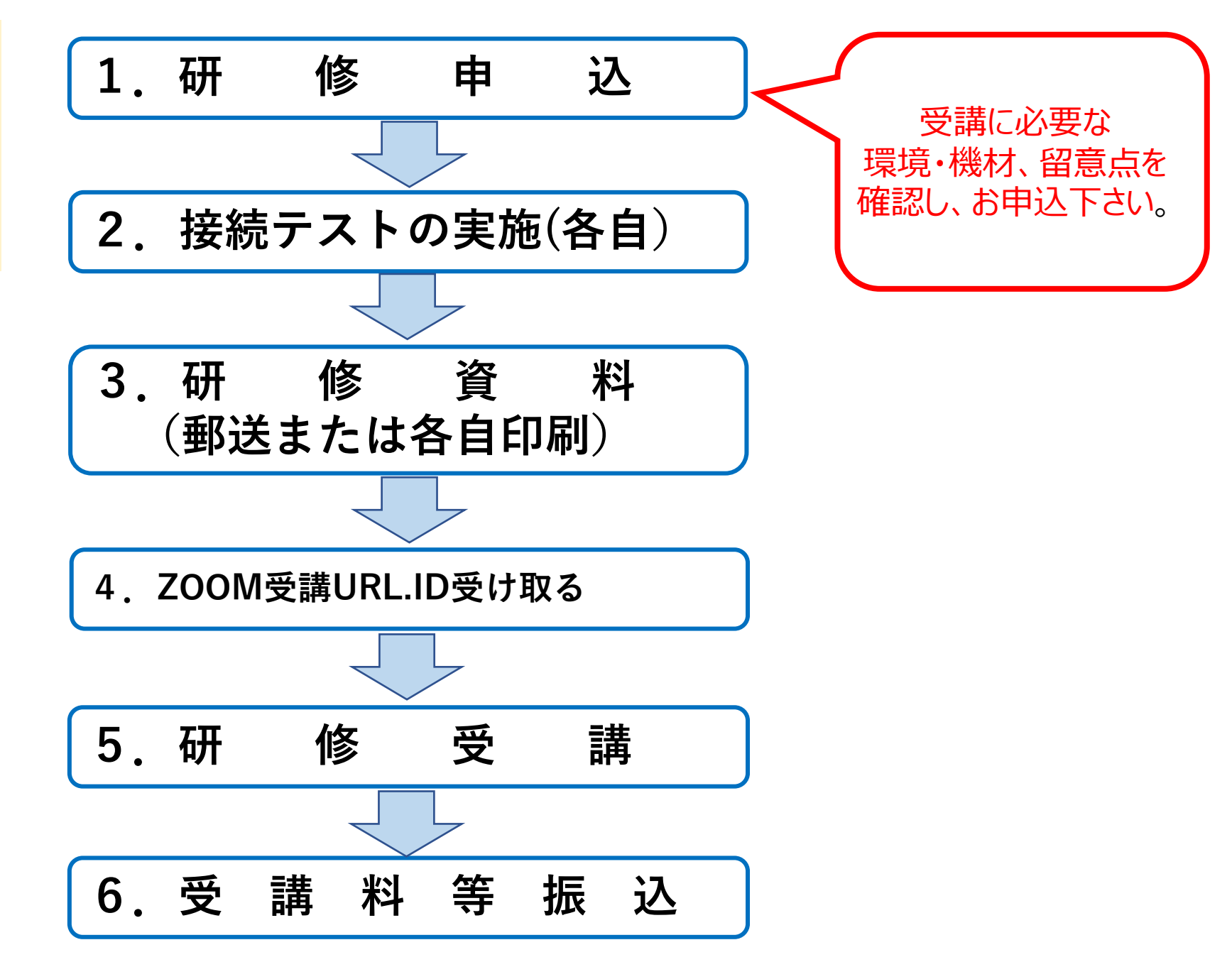

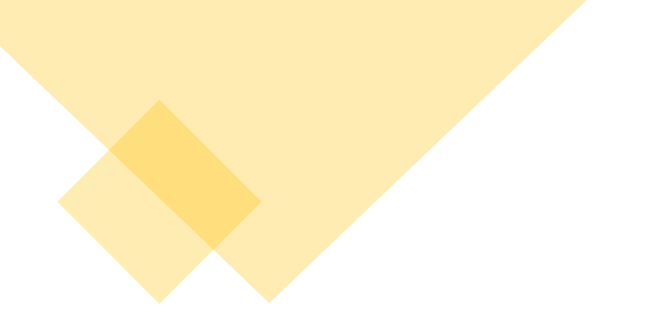

受講にあたって

## 1. 必要な機材・環境を整える

2. 事前チェックをする。

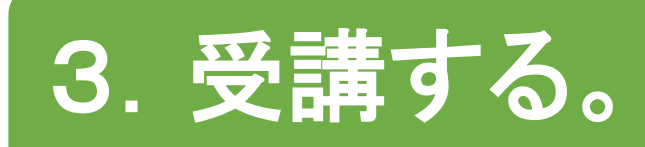

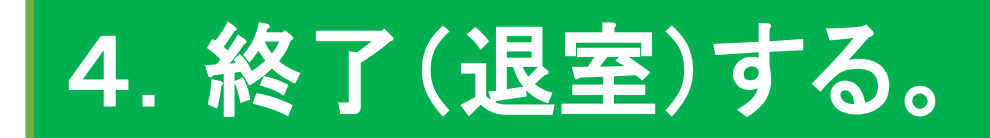

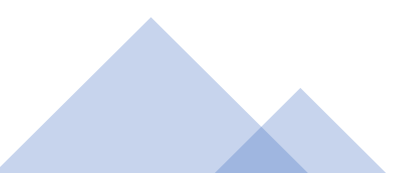

## 1. 必要な機材・ 環境を整える

オンライン研修では、受講するための機材・環 境が必要になります。 物品を確認し、受講可能か否か確認し、ご参加 下さい。

## 1. 必要な機材・環境を整える

#### ①学習に集中できる場所

同一場所で複数台PCを使用される場合は、ハウリング防止のため、 ヘッドセットの使用をお願いします。(他の受講者にも影響し受講の妨げ になりますので、ご協力をお願いします)

#### ②パソコン(1人につき1台)

OS:Windows8.1以降、macOS10.9以降 、メモリ 4GB以上 マイクやカメラが内蔵されているパソコンを用意。 内臓されていない場合は、外付けのカメラ、マイクをご準備下さい。

③インターネット配信回線(通信容量無制限のもの) 通信容量無制限 有線LAN推奨

④ZOOMアプリ(ダウンロード(無料))

留意点

招待メールを確認できるパソコンを推奨します。

- <u>パソコンは、1人1台</u>ご準備ください。
- パソコン以外にタブレットでも受講可能ですが、資料を映すため画面の大きな端末を推奨します。

添付ファイルで資料等送付

受け取り可能なPC推奨

する場合あり。

- オンライン研修は、顔を見えるようにして受講していただきます。
  「ビデオ付きで参加」が必須となりますので、カメラを必ずご準備ください。
- ・研修では、双方向のやり取り(講師⇔受講者、受講者⇔受講者)をします。
  相手の声をよりよく聞くためイヤフォンやヘッドフォンの使用や、自分の声をよりクリアに届けるためにヘッドセットを推奨します。
- ・受講者の利用している通信環境によっては、映像が止まる、音声が途切れる等うまく受講できない場合があります。協会では対応しかねますので、
  各自、安定した通信環境を確保してください。

# 2. 事前接続 チェック方法

#### 研修までに、ZOOMアプリのミーティングテスト を利用し、各自実施してください。

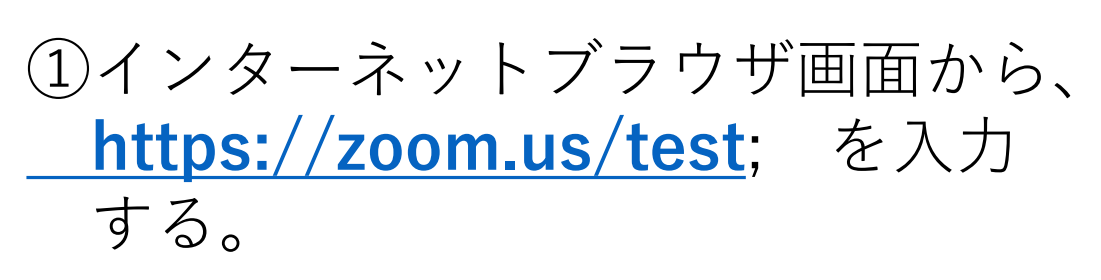

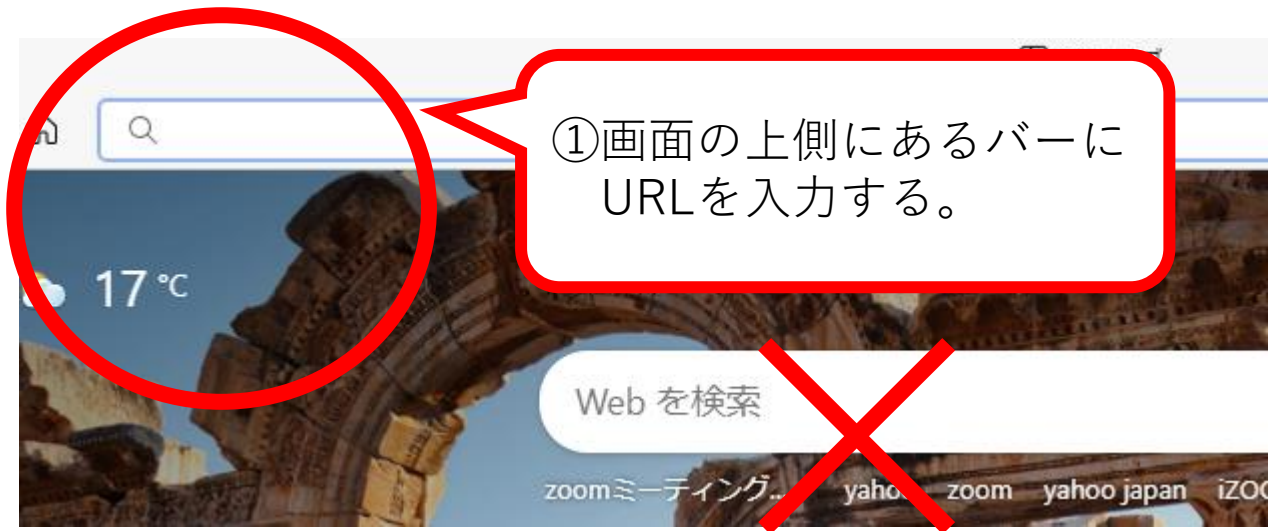

③ Zoom Meetingsを開くをクリックする。

④ コンピュータオーディオに参加するを クリック

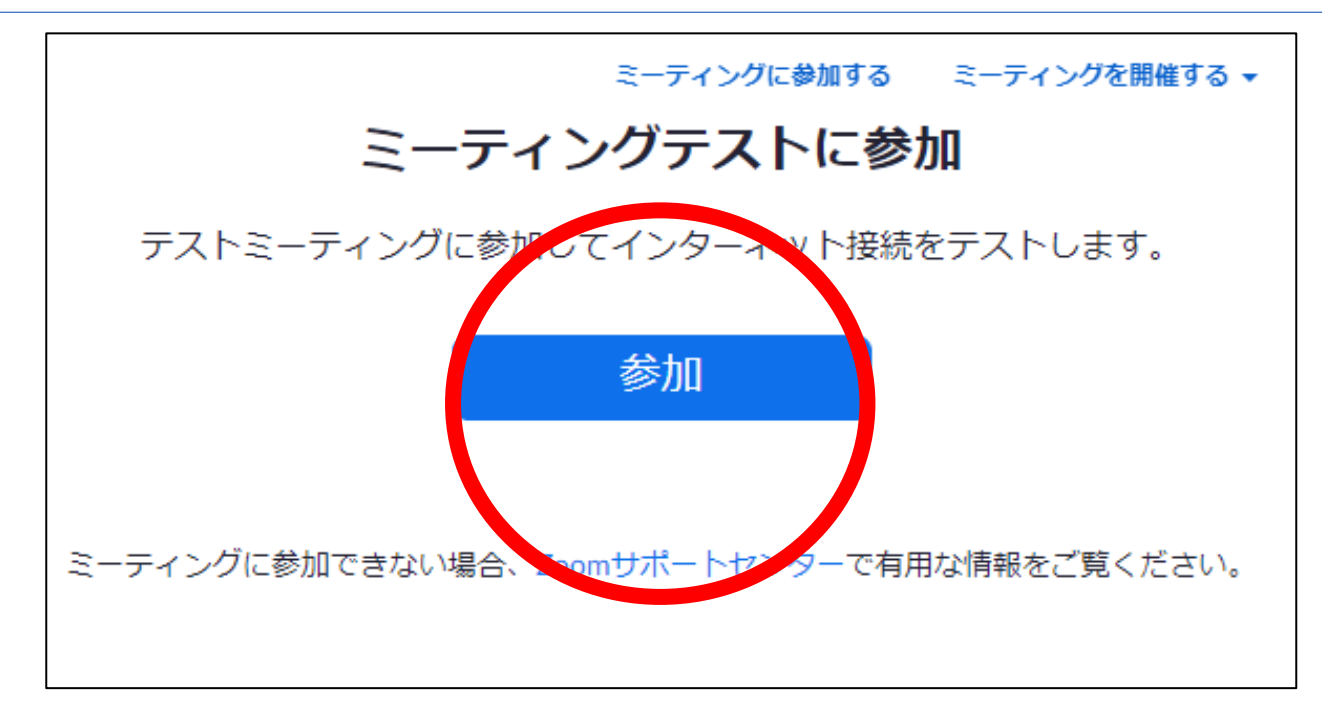

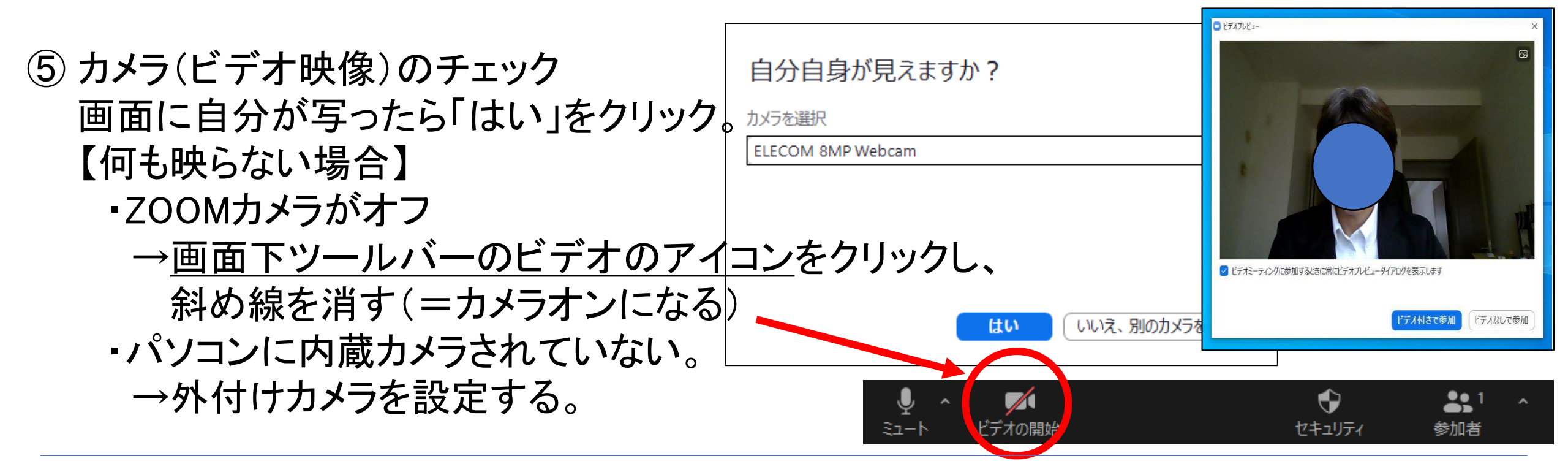

 ⑥ スピーカーの音声テスト
 ZOOMアプリから音声が流れるので、聞こえるか否か 確認する。
 【音声が聞こえない場合】
 ・スピーカーを切り替えたり、出力レベルを上げたり

して調整する。

| 着信音が聞こえますか。    | ×          |
|----------------|------------|
| スピーカーを選択       |            |
| システムと同じ        | ~]         |
| 出力レベル:         |            |
|                |            |
|                |            |
| はいいえ、別のスピーカーを試 | <i>,</i> す |

# ⑦ マイクの接続テスト 自分の声をリピート再生する形で実施。 【音声が返ってこない場合】 ・スピーカーと同様に入力マイクを切り替えたり、 入力レベルを上げたりして調整する。

| 話してから話をやめます、返答が聞こえますか。 |  |
|------------------------|--|
| マイクを選択                 |  |
| システムと同じ ~              |  |
| 入力レベル:                 |  |
|                        |  |
|                        |  |
|                        |  |

⑧ 修了後「デバイスは正常に動作しています」と出れば 「テスト終了」をクリックして終了。

#### 【トラブル対応について】

①音が途切れる、画像がフリーズする等、通信状況が悪い場合は、 ビデオをオフ(停止)にしてみてください。

②無線LANを使用されている場合は、有線LANに変更すると改善する場合あり。

③上記トラブルを含め、その他のトラブルによる対応はできかねます。各自でご 対応をお願いします。

# 3. 受講する

## 研修当日 【受付】受付時間内にZOOMの接続を完了して下さい。

## 1. ZOOMを立ち上げ、「ミーティングに参加」をクリックする。

# zoom

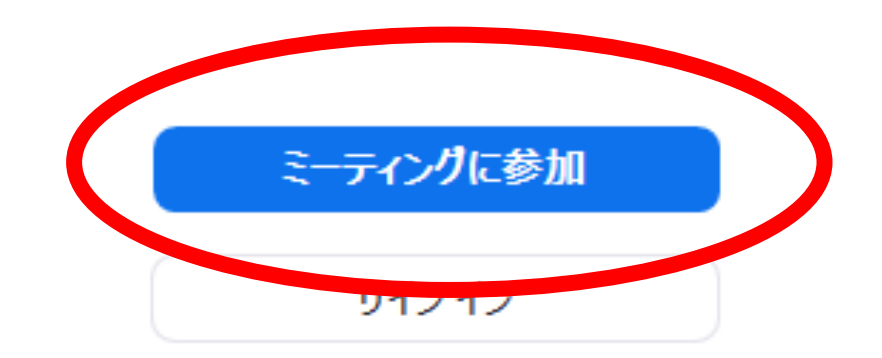

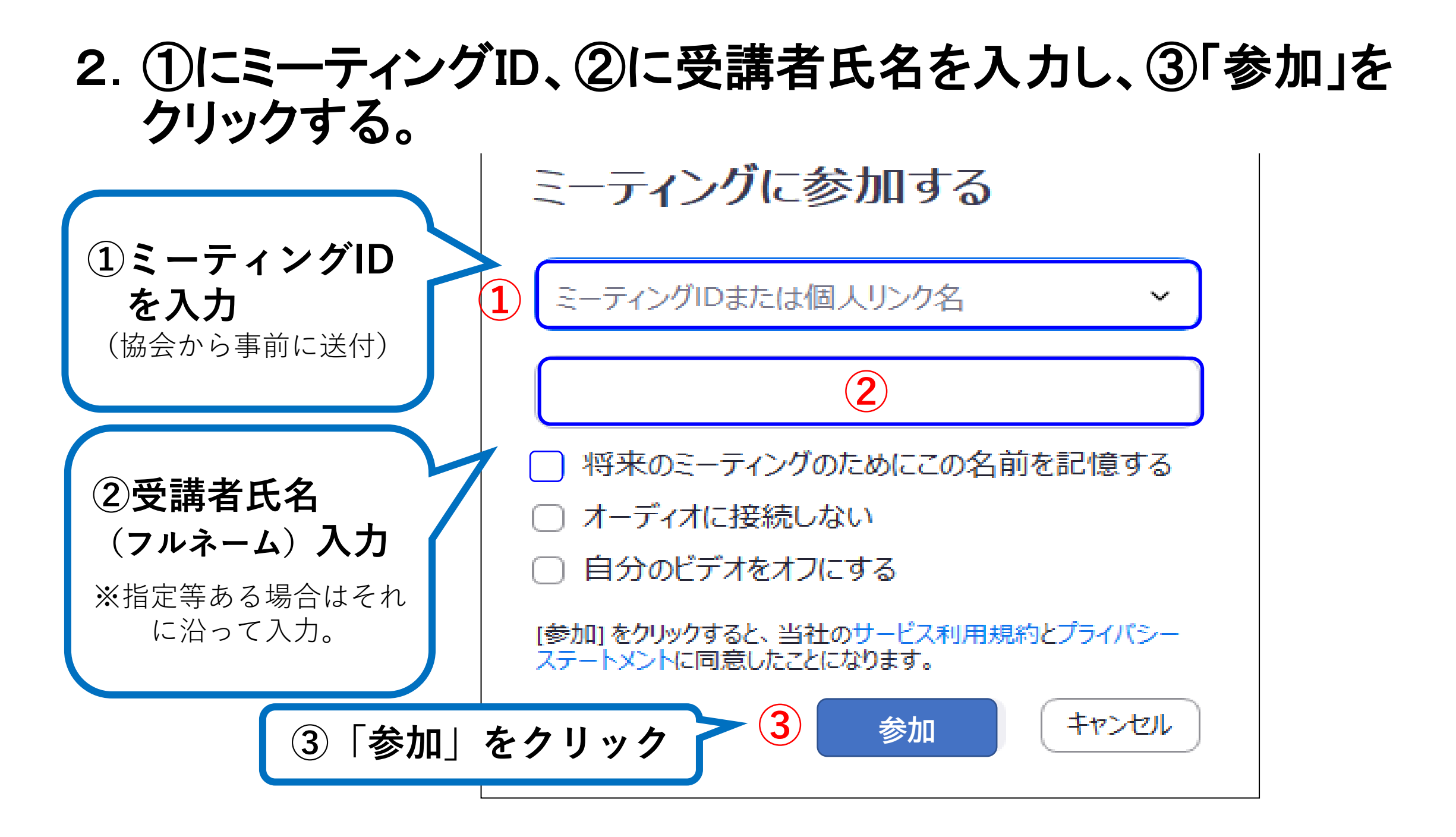

3. ④パスコードを入力し、⑤「ミーティングに参加する」をクリック。

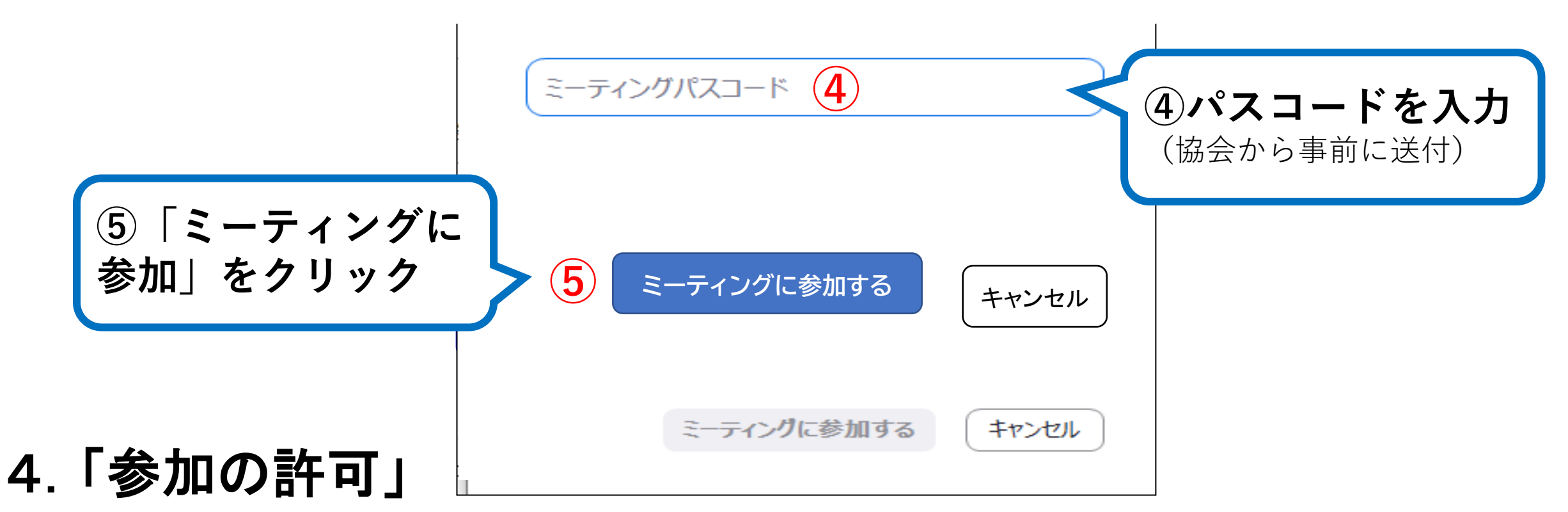

参加者の確認をしますので、接続までお待たせする場合がありますが、 そのままお待ちください。

5. 「コンピュータでオーディオに参加」をクリックし、接続完了 カメラはオンでお願いします。

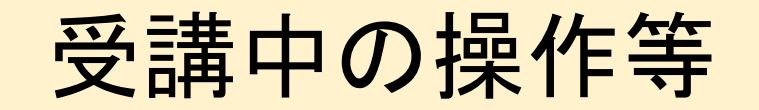

#### ①**講義中、マイクは必ずOFFで。(ON=斜め線なし、OFF=斜め線あり)** ②ビデオは基本はONでお願いします。

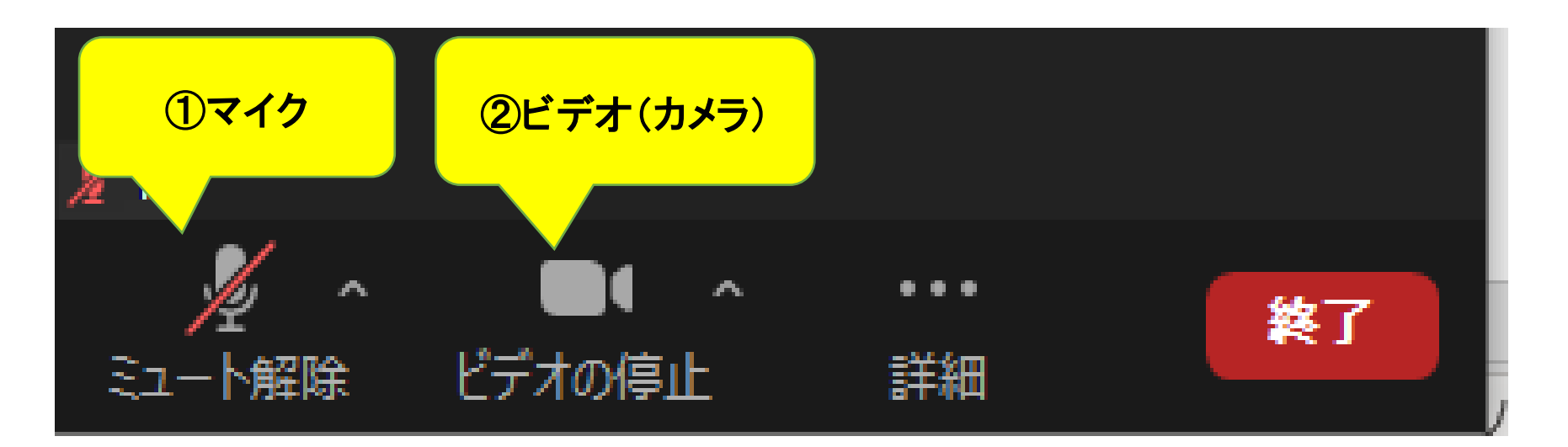

※ ZOOM画面の下側に各種アイコンが出てきます。 ① ②いずれも、アイコンをクリックすると 斜め線を つける/消す ことができます。

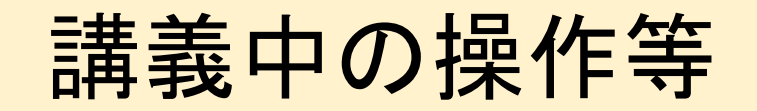

## ③チャット:宛先を指定し文字を入力できます。(質問、退室時の連絡) ④リアクション:絵文字で、気持ちを伝えることができます。

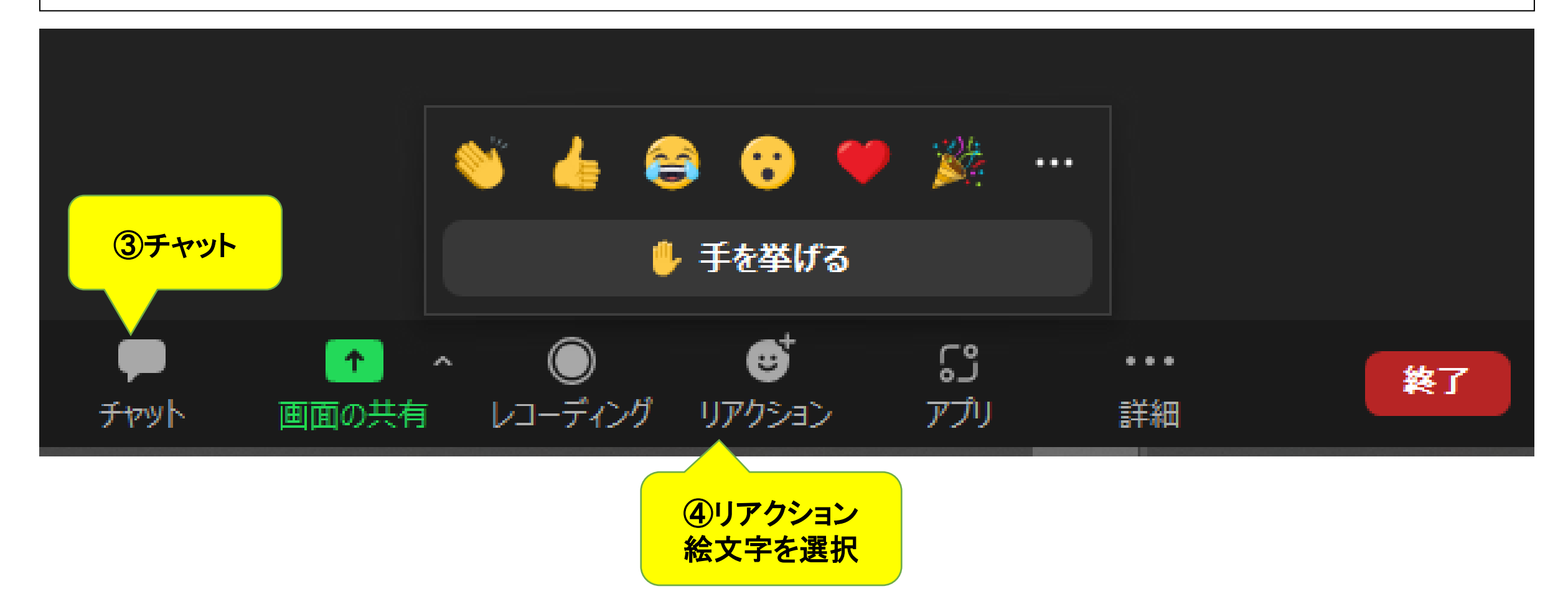

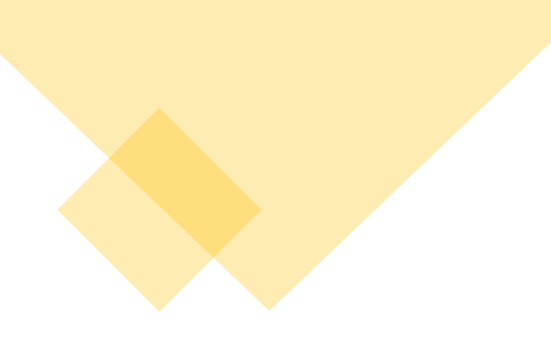

その他

留意点等

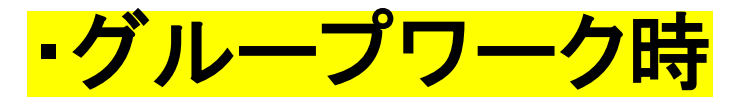

<u>「ブレイクアウトセッション」</u>という画面に切り

替わります。マイクをオンにして参加。

・<mark>休憩時間</mark>は、マイクとビデオ、いずれもオフに。

・<mark>画像の映像が変化しない</mark>など起こったら、

<u>ー旦退出して、再入室</u>してください。

 ハウリングする場合、テレビ、ラジオ等、音の出る 機材の使用中止。同一の部屋で複数台のPCを 使用する場合は、ヘッドセットを使用するか、 個別の部屋をご使用下さい。

**研修会の講義に関する全てのデータは法令で保護**されており、無断で研修及び資料の録画・録音・スクリーン ショット・キャプチャ、SNSへの 投稿は著作権・肖像権侵害となりますので、**法令順守**でお願いします。

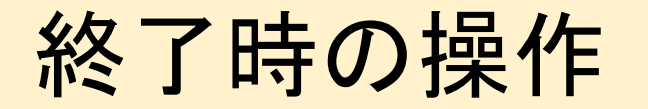

#### チャットで退室の連絡し、終了ボタンをクリックし、退室する。

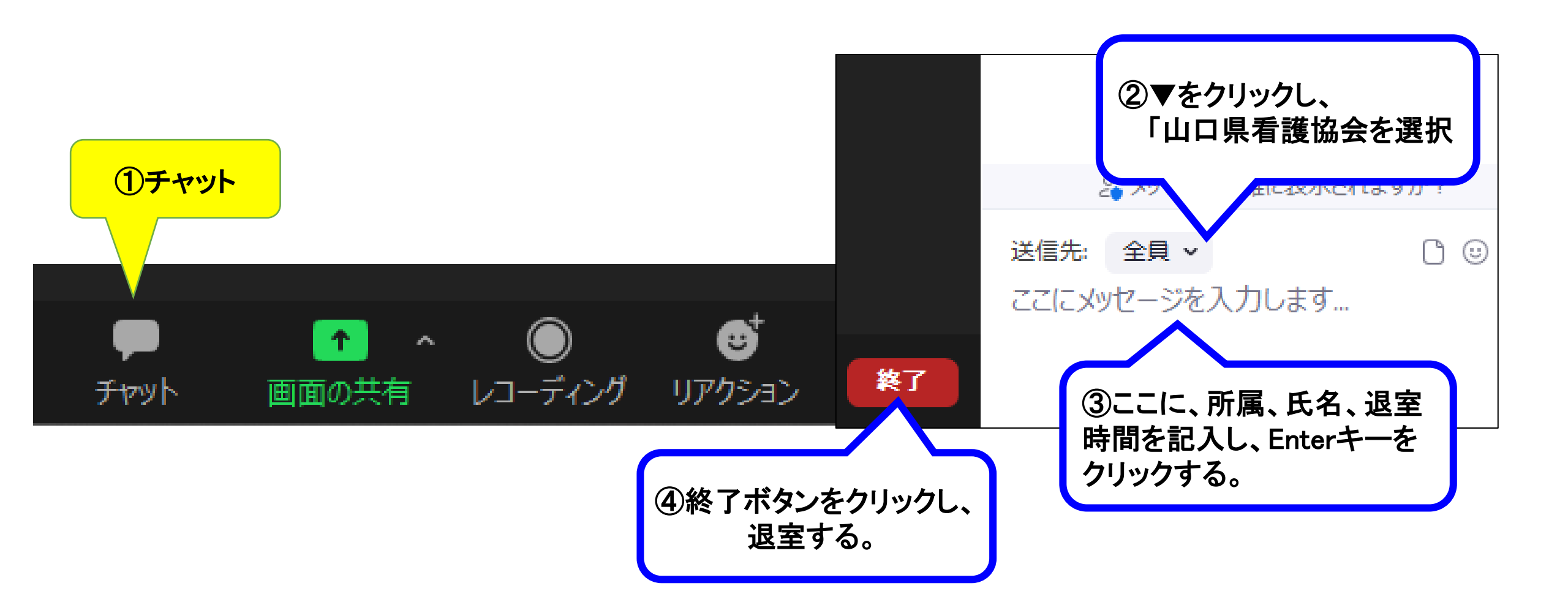